### 🥹 予防接種当日の流れ

安心して予防接種を受けられるようharmoワクチンケアがサポートします。

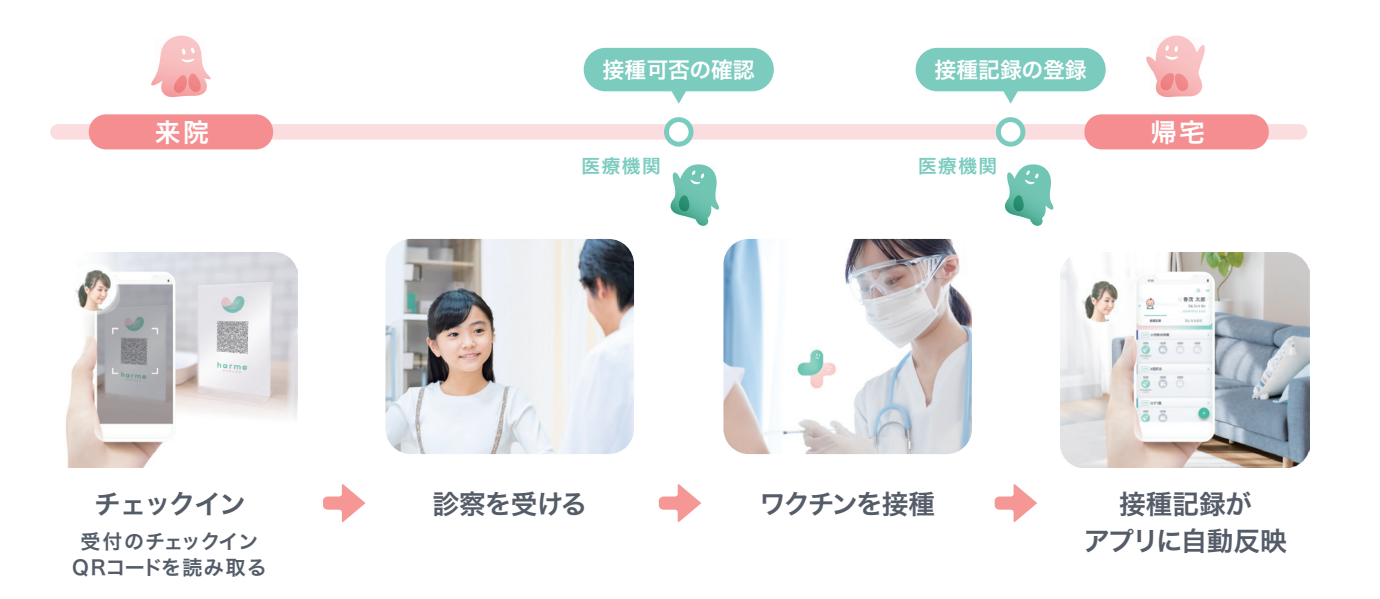

### 接種間違いを防ぐために

本アプリのご利用にあたり、乳幼児期における 過去の接種記録は、接種間違いを未然に防ぐために大変重要な情報です。 乳幼児期に限らず、海外渡航や妊娠時、職場環境等によって 追加接種の必要性を判断する際に必要となるケースもあります。 母子手帳等をお持ちで、情報が分かる場合は過去の接種記録をアプリに登録しましょう。

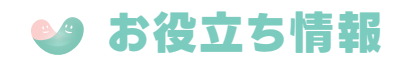

スマートフォンの故障紛失時に備えて「復旧コード」の 設定を推奨しています。事前に登録しておくことで、 万一の場合にも登録データの復旧が行えます。 設定した復旧コードは忘れないようにしましょう。

アプリ画面右上のメニュー (2本線アイコン)>サポート> 「故障・紛失時に備えて」から設定可能です

機能の詳細手順や、その他アプリに関する ご不明点は「よくあるご質問」を

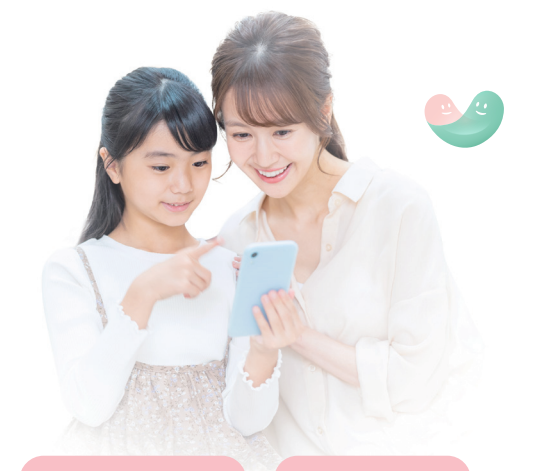

(j. O 

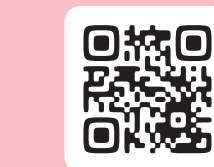

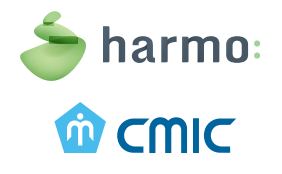

### harmo株式会社 〒105-0023 東京都港区芝浦1-1-1

harmo (ハルモ)は、シミックグループの一員としてharmo おくすり手帳や 小児 向けの予防接種管理が可能な harmoワクチンケアなど、個々人の 医療・健康情報を個人やご家族が活用可能なシステムを展開しています。

※ QRコードは株式会社デンソーウェーブの登録商標です。

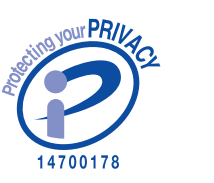

患者さま向け

# 春茂 夏子 和記錄用 気になる症状 2月 ヒブ 188 288 388 488 2722-5 788 2654 002-7 ワクチンケア はじめてガイド

予防接種管理サービス「harmoワクチンケア」には、患者さまにご利用いただく 「ユーザーアプリ」と医療機関で使用する「医療機関アプリ」があります。 これらのアプリは相互に連携しており、2つのアプリを通じて、安心、安全、簡単に 予防接種を管理できるようサポートします。

### ユーザーアプリの特長

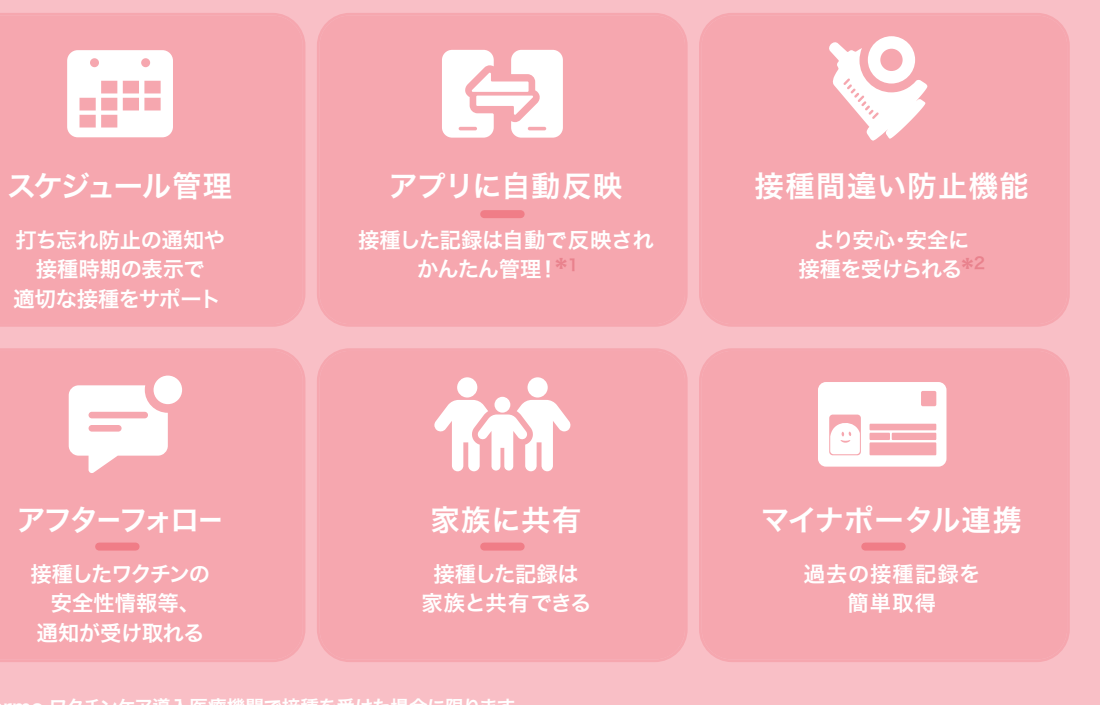

\*1 harmo ワクチンケア導入医療機関で接種を受けた場合に限ります。
\*2 接種間違い防止機能は医療機関で使用するアプリの機能であり、harmoワクチンケア導入医療機関で接種を受けた場合に限ります。

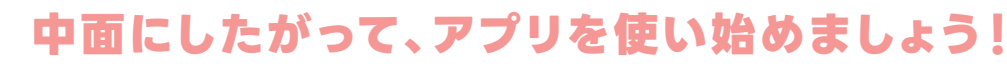

VCU\_202505\_MA

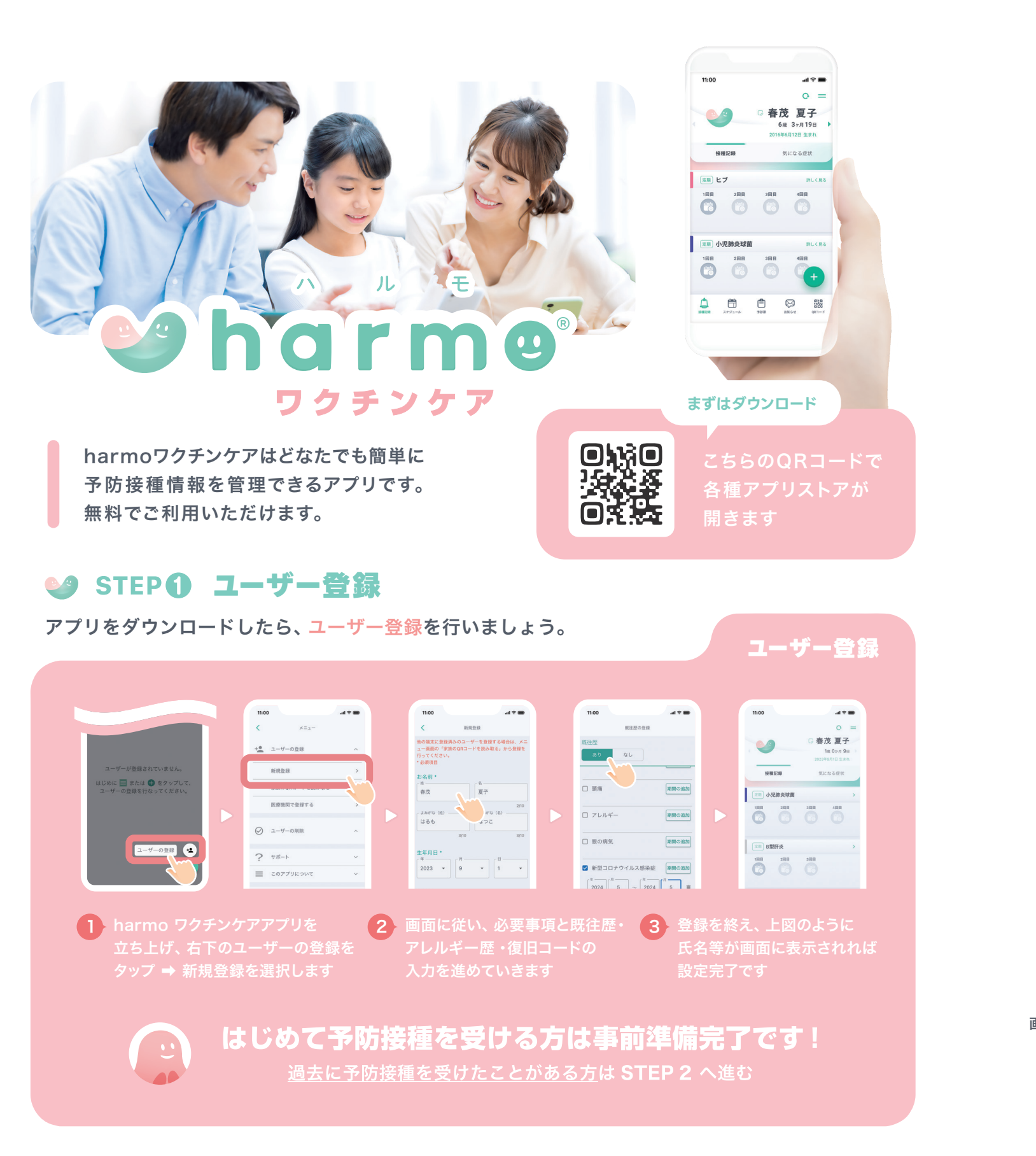

### STEP 2 過去接種記録の登録

過去の接種記録を登録しましょう。以下に当てはまる方は政府が運営するオンラインサービス 「マイナポータル」から簡単な操作で接種記録を取得できます。右ページをご覧ください。

マイナンバーカードを持っている  $\langle \rangle$ 

○ 過去5年間に接種を受けている

左記に該当しない方も、手入力で過去の接種記録の登録は 可能です。登録手順は裏面「よくあるご質問」のQRコード からご確認ください。 

.....

## マイナポータルからの接種記録取得方法

ユーザー登録が完了したら、マイナポータルと連携して過去の接種記録を取得しましょう。

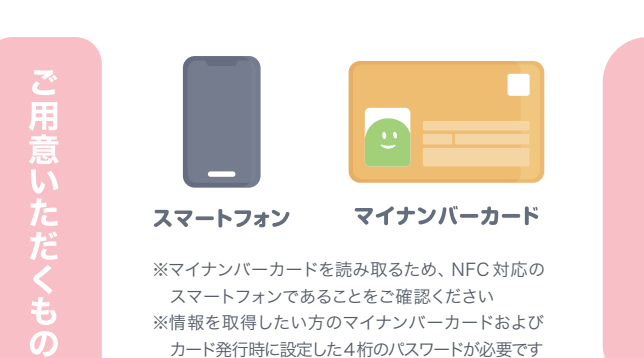

\*マイナボータルから取得可能な接種情報は、日本国内で過去5年以内に接種した定期接種ワクチン・新型コロナワクチン(2024/3/31接種まで)に限られます。 \*マイナポータルは自治体が保有している接種情報から取得を行っているため、自治体が情報反映に時間を要している等の理由で取得ができないケースがございます。 その場合はお住まいの自治体へ問い合わせをお願いします。

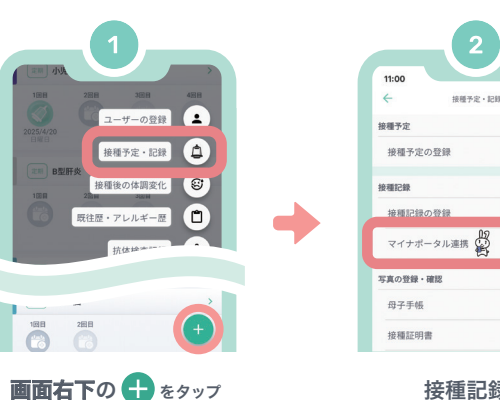

接種記録の マイナポータル連携 をタップ

マイナポータル

STEP2: 情報提供可否の確認

ワクチンケア\*で開きますか?

詳しく確認す

パーカード用、またはスマホ用電子証明

л н<

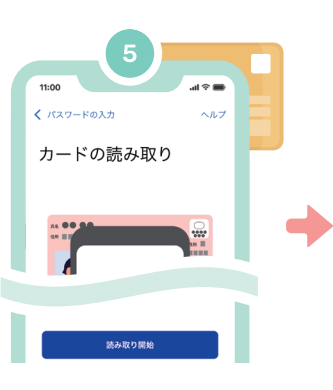

接種予定・記録 を選択

画面案内に従い、マイナンバー カードを使用した 本人確認を実施します

変わり、日付も表示さ接種済みの箇所のアイ

イコンの

色が

日付も表示さ

ħ

開く をタップ ワクチンケア アプリヘ 画面が戻ります

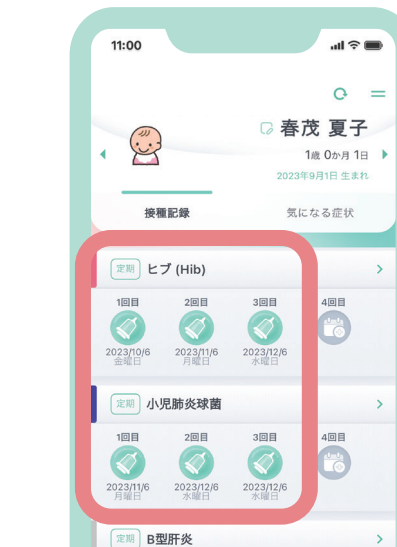

マイナ連携とは?

ペータル経由で取得\*し、公的な接種記録が

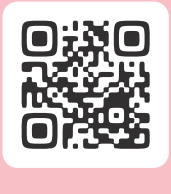

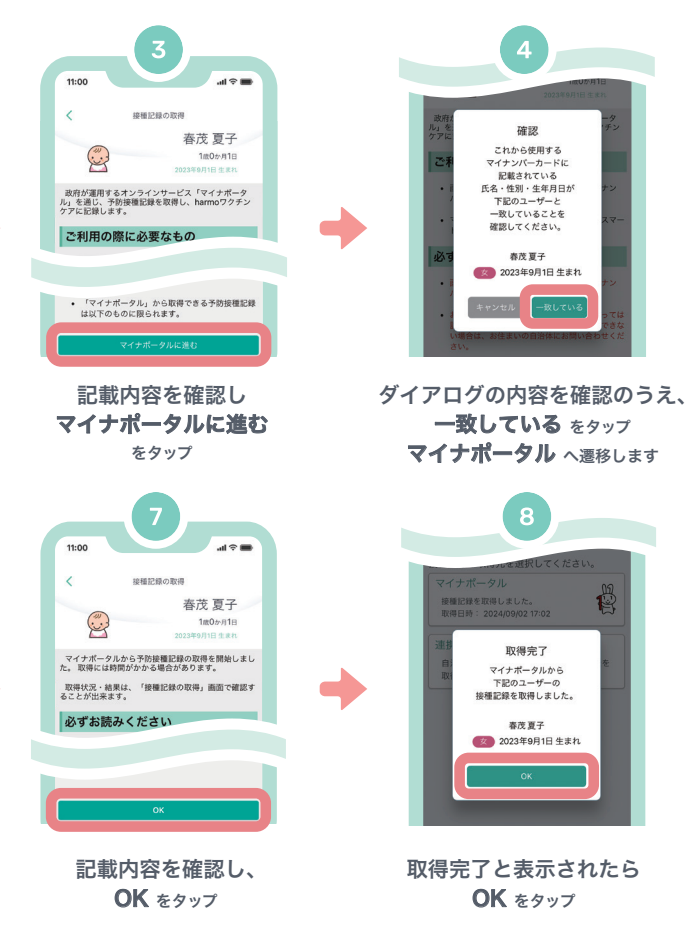

## 過去の接種記録がアプリに 表示されたら完了です。

表示された接種記録と母子手帳の内容が 一致しているかご確認ください。 不足がある場合は、手入力で登録をお願い します。登録手順は裏面「よくあるご質問」 のQRコードからご参照ください。

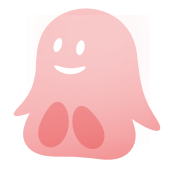